## คู่มือการใช้งาน Magento 2 และ Extension SHIPPOP x Magento

[Extension Version 1.x]

#### ความต้องการขั้นต่ำของ Extension

- 1. PHP ต้องเป็น Version 7.2 ขึ้นไป
- 2. Magento ต้องเป็น Version 2.x ขึ้นไป

วิธีการใช้งาน Extension SHIPPOP x Magento

- เมื่อทำการดิดตั้ง Extension SHIPPOP จะพบกับเมนู SHIPPOP ทางด้านข้ายมือ และเมื่อคลิก ที่เมนู แสดงอยู่ ก็จะถูกพามายังหน้า Login (เนื่องจากยังไม่ได้ทำการเข้าสู่ระบบ)
  - 1.1. ช่องอีเมล กรอกข้อมูล อีเมล ที่ใช้เข้าสู่ระบบ
  - 1.2. ช่องรหัสผ่าน กรอกข้อมูล รหัสผ่าน ที่ใช้เข้าสู่ระบบ
  - 1.3. เลือกประเทศที่ใช้บริการ เลือกประเทศที่จะใช้ บริการ SHIPPOP
  - 1.4. หากยังไม่มี บัญขีผู้ใช้ ก็สามารถคลิกที่ สนใจใช้บริการ เพื่อเข้าสู่หน้าสมัครมาชิก

| Ŵ               | SHIPPOP           | × |                                        |
|-----------------|-------------------|---|----------------------------------------|
| CAN INTERNATION | Login or Register |   |                                        |
| \$<br>SALES     |                   |   | เข้าสู่ระบบ เพื่อใช้งาน                |
| ATALOG          |                   |   |                                        |
|                 |                   |   | อีเมล<br>[                             |
|                 |                   |   | รทัสผ่าน                               |
| E<br>Shippop    |                   |   | เลือกประเทศที่ให้บริการ                |
| CONTENT         |                   |   | โทย                                    |
|                 |                   |   | ເຫ້າສູ່ຈະນນ                            |
|                 |                   |   | ยังไม่มีบัญชีเข้าใช้งาน? สนใจไข้บริการ |
| SYSTEM          |                   |   |                                        |

### 2. และเมื่อคลิกที่สนใจใช้บริการจะพบกับหน้าจอสมัครสมาชิก

- 2.1. ชื่อบริษัท (ไม่บังคับ)
- 2.2. ชื่อ นามสกุล ของผู้สมัคร
- 2.3. เบอร์โทรศัพท์ ของผู้สมัคร
- 2.4. อีเมล ของผู้สมัคร

←

- 2.5. ขนส่งที่ผู้สมัคร สนใจจะเปิดใช้งาน
- 2.6. เลือกประเทศ ที่จะใช้สมัครใช้งาน

| สนใจใช้งาน กรอกข้อมูลเพื่อให้ทีมงานติ | ดต่อกส |
|---------------------------------------|--------|
|                                       |        |
| ชื่อบริษัท (ไม่บังคับ)                |        |
|                                       |        |
| ชื่อ นามสกุล                          |        |
|                                       |        |
| เบอร์โทรศัพท์                         |        |
|                                       |        |
| อีเมล                                 |        |
|                                       |        |
| ขนส่งที่สนใจจะเปิดใช้งาน              |        |
| Flash Express , Kerry Express , Ems   |        |
| เลือกประเทศที่ให้บริการ               |        |
| ไทย                                   |        |

© Copyright 2015-2021 All Right Reserved By SHIPPOP

- 3. เมื่อทำการ Login เข้าสู่ Plugin SHIPPOP ผ่านแล้ว จะพบกับหน้า ตั้งค่าข้อมูล โดยมีรายละเอียดดังนี้
  - 3.1. ปุ่มออกจากระบบ
  - 3.2. เมนู **ตั้งค่า** 
    - 3.2.1. แสดง อีเมล ที่ใช้งาน Plugin SHIPPOP
    - 3.2.2. แสดง ประเทศที่เลือกใช้งาน
  - 3.3. เมนู ที่อยู่ร้านค้า (ใช้ในการเข้ารับพัสดุ)
    - 3.3.1. ชื่อ นามสกุล ที่ใช้ในการออกใบปะหน้า/เข้ารับพัสดุ
    - 3.3.2. เบอร์ติดต่อ ที่ใช้ในการออกใบปะหน้า/เข้ารับพัสดุ
    - 3.3.3. ที่อยู่ ที่ใช้ในการออกใบปะหน้า/เข้ารับพัสดุ
  - 3.4. เมนู ที่อยู่ใบแจ้งนี้และใบเสร็จรับเงิน
    - 3.4.1. ชื่อ นามสกุล บนใบแจ้งนี้และใบเสร็จรับเงิน
    - 3.4.2. เลขประจำตัวผู้เสียภาษีอากร บนใบแจ้งนี้และใบเสร็จรับเงิน
    - 3.4.3. เบอร์โทรติดต่อ บนใบแจ้งนี้และใบเสร็จรับเงิน
    - 3.4.4. ทีอยู่ บนใบแจ้งนี้และใบเสร็จรับเงิน

| ตั้งค่า                 |                   | Q | 📫 🛃 admin 🗸 |
|-------------------------|-------------------|---|-------------|
| ตั้งค่า                 |                   |   | ออกจากระบบ  |
| อีเมล                   | devtest@gmail.com |   |             |
| เลือกประเทศที่ให้บริการ | โทย               |   |             |

| 4  |       | e .  | ຄຸຍຄ |      | é   | 4  | ~    |       |
|----|-------|------|------|------|-----|----|------|-------|
| ทอ | บยราเ | นคำ( | 21   | นการ | เขา | รบ | เพลเ | ด)    |
|    |       |      |      |      |     |    |      | · • / |

| ชื่อ นามสกุล*   | ชื่อ นามสกุล           |  |
|-----------------|------------------------|--|
| เบอร์โทรติดต่อ* | เบอร์โทรดิดต่อ         |  |
| ที่อยู่*        | กรุณากรอกที่อยู่ของคุณ |  |
|                 |                        |  |

🗆 ใช้ที่อยู่นี้ปันที่อยู่ใบเสร็จรับเงิน

#### ที่อยู่ใบแจ้งนี้และใบเสร็จรับเงิน

| ชื่อ นามสกุล               | ชื่อ นามสกุล               |   |
|----------------------------|----------------------------|---|
| เลขประจำตัวผู้เสียภาษีอากร | เลขประจำตัวผู้เสียภาษีอากร | ] |
| เบอร์โทรติดต่อ             | เบอร์โทรติดต่อ             |   |
| ที่อยู่                    | กรุณากรอกที่อยู่ของคุณ     |   |
|                            |                            |   |
|                            | อัทเดด                     |   |

เมื่อกรอกข้อมูลที่อยู่ ทั้ง 2 ช่องระบบจะตรวจสอบว่าที่อยู่นั้นถูกต้องหรือไม่ ถ้าหาก ยังไม่ถูก หรือ ไม่ครบถ้วน จะมี Popup แสดงขึ้นให้เลือกที่อยู่ที่ถูก ต้องให้เลือก หากกรอกที่อยู่ ถูกต้องอยู่แล้ว ระบบจะทำการ บันทึกข้อมูลให้ ทันที

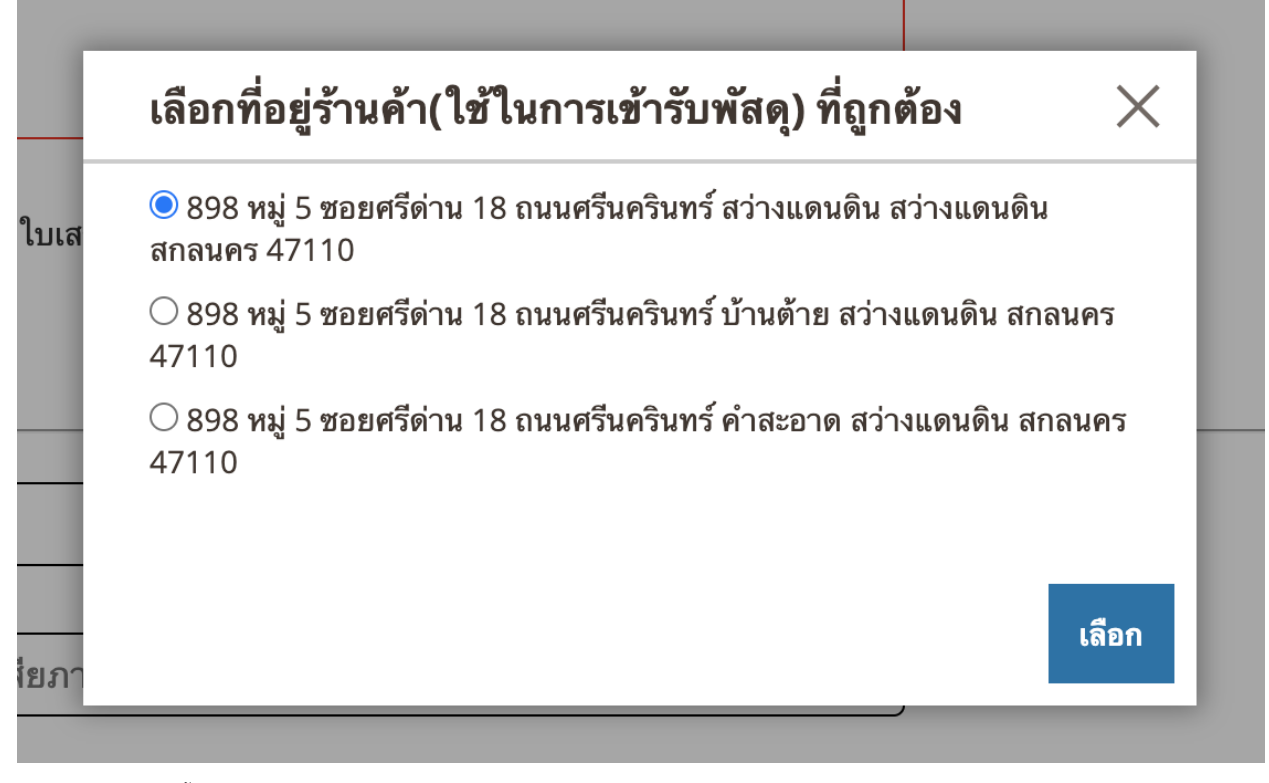

- 4. วิธีการสั่งซื้อสินค้า ทำการ Login ด้วย Account User (Buyer) และเข้าไปหน้าร้านค้า
  - 4.1. เข้าสู่ระบบด้วย Account User (Buyer)
  - 4.2. จากนั้นเพิ่มสินค้าลงตระกร้า และ กดเข้าตระกร้าสินค้า เชื่อทำการ Checkout
  - 4.3. กรอกข้อมูลที่อยู่ในการจัดส่งให้ถูกต้อง
  - 4.4. เลือกวิชีการชำระเงิน COD / Bank Transfer
  - 4.5. กด Place Order

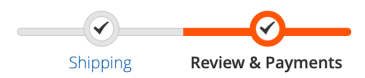

| Payment Method:                              |                               |                 |
|----------------------------------------------|-------------------------------|-----------------|
| O Check / Money order                        | Order Summary                 |                 |
|                                              | Cart Subtotal                 | ₿490.00         |
| C Cash On Delivery                           | Shipping<br>Flat Rate - Fixed | ₿5.00           |
| Bank Transfer Payment                        | Order Total                   | <b>₿</b> 495.00 |
| My billing and shipping address are the same | 1 liters in Cost              |                 |
| tester tester                                | l item in Cart                | ~               |
|                                              | Ship To:                      | Ø               |
|                                              | tester tester                 |                 |
| Place                                        | Order                         |                 |
| Apply Discount Code 🗸                        | 0001550452                    |                 |

- 5. กลับมาในระบบ Backend เมื่อเกิด คำสั่งซื้อ ใหม่ ขึ้นในระบบ ให้เข้าไป ตั้งค่าคำสั่งซื้อเพิ่มเติม ดังนี้
  - 5.1. ไปที่เมนู Sale -> Orders จะเห็นคำสั่งซื้อใหม่ที่เขามาและ กด คลิก เข้าไปดู

| • | ID       | Purchase Point                                           | วันที่ซำระเงิน 1     | Bill-to Name  | Ship-to Name  | Grand Total (Base) | Grand Total (Purchased) | สถานะ   | Action |
|---|----------|----------------------------------------------------------|----------------------|---------------|---------------|--------------------|-------------------------|---------|--------|
|   | 00000008 | Main Website<br>Main Website Store<br>Default Store View | 8 ม.ค. 2021 13:56:39 | tester tester | tester tester | ₿495.00            | <b>\$</b> 495.00        | Pending | ମ୍ବ    |

5.2. (optional) ให้คลิกเข้าไปที่เมนูด้ายซ้ายมือ ล่างสุดเพื่อทำการ ระบุขนาดของกล่องพัสดุคำสั่งซื้อ

| ORDER VIEW              | ขนาดกล่องพัสดุของคำสั่งซื้อ |
|-------------------------|-----------------------------|
| Information             | น้ำหนัก (กิโลกรัม)<br>1     |
| Invoices                | ความกว้าง (เซนติเมตร)       |
| Credit Memos            | 1<br>ความยาว (เซนติเมตร)    |
| Shipments               | 1                           |
| Comments History        | ความสูง (เชนติเมตร)<br>1    |
| รายละเอียดพัสดุ SHIPPOP | อัพเดตขนาดกล่อง             |
|                         |                             |

5.3. (optional) จากนั้นให้ทำการคลิกที่เมนูด้านบน Invoice และทำการ Submit Invoice สถานะคำสั่งซื้อจะเปลี่ยนเป็น Processing

Order Total

## Notes for this Order

สถานะ

Processing •

## 6. จากนั้นให้กลับมาที่เมนู SHIPPOP -> เลือกขนส่ง จะเห็นคำสั่งซื้อดังกล่าวขึ้นมาแสดง

คลิกเลือก จากนั้น กดปุ่ม เลือกขนส่ง

| 1 record   | ls found (1 sel | ected)             | 20 | <ul> <li>per page</li> </ul> | <             | 1 of 1         | >      |
|------------|-----------------|--------------------|----|------------------------------|---------------|----------------|--------|
| เลือง      | กซนส่ง          |                    |    |                              |               |                |        |
| <b>V V</b> | คำสังชื่อ       | ที่อยู่ในการจัดส่ง |    | วิธีการจัดส่ง                | ชื่อลูกค้า    | สถานะคำสังชื่อ | Action |
| ~          | 00000008        | 889<br>10400       |    | Flat Rate -<br>Fixed         | mr.<br>tester | Processing     | ମ୍     |

#### 6.2. จากนั้นให้เลือกขนส่งที่ต้องการ และคลิกเลือก และคลิกยืนยัน

|                                                                                                    |                    |                        |                 | >         |
|----------------------------------------------------------------------------------------------------|--------------------|------------------------|-----------------|-----------|
| รายชื่อชนส่ง                                                                                                    | เงื่อนไขการเข้ารับ | วิธีการเข้ารับพัสดุ    | ค่าส่งโดยประมาณ | ใช้บริการ |
| ไประหาไปไทย<br>กางแลงอากรา<br>ลงทะเบียน                                                                                                    |                    | นำไปส่งที่จุด Drop Off | <b>\$</b> 21.00 | 🗸 เลือก   |
| FLECCERES<br>FlashExpress<br>เนื่องจากสถานการณ์ Covid-19 ซึ่งอาจส่งผลการทบต่อ<br>การเข้าวันเสร้า และการจัดส่งหันคลูโนบารพื้นที่ ทำไห้<br>คลาดเคลื่อนประมาณ 1-2 วัน |                    | เข้ารับที่หน้าบ้าน     | ₿25.00          | เลือก     |
| EMS                                                                                                    |                    | นำไปส่งที่จุด Drop Off | ₿37.00          | เลือก     |
| SCG Express                                                                                                    |                    | เข้ารับที่หน้าบ้าน     | ₿50.00          | เลือก     |
| Kerry                                                                                                    |                    | เข้ารับที่หน้าบ้าน     | ₿55.00          | เลือก     |
| <b>A</b> _                                                                                                    |                    |                        |                 |           |

ยกเลิก ยืนยัน

6.3. ในกรณีที่เป็นลูกค้า Prepaid เมื่อกดยืนยันแล้ว ได้รับ Response มาว่าสำเร็จ จะถูกระบบ Redirect ไปหน้าชำระเงิน และเมื่อชำระเงิน สำเร็จแล้ว ข้อมูลจะถูกอัพเดตกลับมาให้

| SHIPP                                                                                                | หมายเลขรายการ<br><b>184562</b>                                 | วัน/เดือน/ปี<br>27 October 202 | 0                                 |
|----------------------------------------------------------------------------------------------------|----------------------------------------------------------------|--------------------------------|-----------------------------------|
| รับพัสดุจาก<br>คุณ<br>@shippop.com<br>% 999/95 ซอยพหลโยธิน34 แขวงเสนานิคม เขตจตุจักร เสน<br>โทร. 080 | านิคม เขตจตุจักร กรุงเทพมห                                     | านคร 10900                     |                                   |
| รัฐ<br>รัฐ<br>รัฐ<br>รัฐ<br>รัฐ<br>รัฐ<br>รัฐ<br>รัฐ<br>รัฐ<br>รัฐ                                   | งเทพมหานคร                                                     | รา                             | <b>คา (</b> บาห <b>)</b><br>40.00 |
|                                                                                                    |                                                                | รวม                            | 40.00                             |
| ่ ี่ ข้าพเจ้ายอมรับ <u>เงื่อนไขกา</u><br>ยกเลิก                                                      | <mark>รให้บริการ และ ความเป็นส่ว</mark> า<br>ยืนยันและจ่ายเงิน | <u>มตัว</u>                    |                                   |

6.4. ในกรณีที่เป็นลูกค้า Postpaid เมื่อกดยืนยันแล้ว ได้รับ Response มาว่าสำเร็จ จะพบกับ Popup

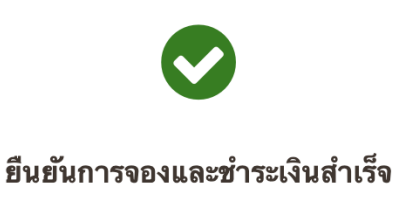

กรุณาพิมพ์ใบปะหน้า

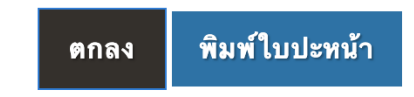

 เมื่อทำการชำระเงิน / ยืนยันการจอง สำเร็จแล้ว คำสั่งซื้อนั้นๆ จะย้ายมาแสดงในเมนูหน้า รายการจัดส่งพัสดุ และเมื่อ ทาง SHIPPOP ส่งสถานะ complete มาให้ตัว Extension SHIPPOP จะทำการ เปลี่ยน สถานะคำสั่งซื้อนั้น ให้เป็น สำเร็จให้ทันที

| 4 records found 20<br>พิมพ์ใบปะหน้า 🔹 |          |            |                        |              |                      | 20 🔻 per page         | < 1                  | of 1 >          |              |
|---------------------------------------|----------|------------|------------------------|--------------|----------------------|-----------------------|----------------------|-----------------|--------------|
| V                                     | ID       | ชื่อลูกค้า | สถานะ                  | หมายเลขพัสดุ | หมายเลขพัสดุจากชนส่ง | วิธีการขำระเงิน       | วันที่ชำระเงิน ↑     | สถานะคำสั่งชื่อ | ขนส่ง        |
|                                       | 00000008 | mr. tester | อ็นยันแล้ว             | SP049001915  | TR550043890ST        | Bank Transfer Payment | 8 ม.ค. 2021 13:56:39 | Complete        | ลงทะเบียน    |
|                                       | 00000007 |            | ເກີດຫຼັວມິດພລາດ/ຍາເລີກ | SP049001709  | SP049001709          | Bank Transfer Payment | 7 ม.ค. 2021 18:01:23 | Complete        | FlashExpress |
|                                       | 00000006 |            | อ็นยันแล้ว             | SP048999941  | TR550043855ST        | Bank Transfer Payment | 6 ม.ค. 2021 18:01:30 | Complete        | ลงทะเบียน    |
|                                       | 00000005 |            | เกิดข้อมิดพลาด/ยกเลิก  | SP048999937  | SP048999937          | Bank Transfer Payment | 6 ม.ค. 2021 17:44:00 | Complete        | FlashExpress |

7.1. เมื่อทำการคลิกที่หมายเลขรายการ หรือ หมายเลขติดตามพัสดุ ก็จะแสดงหน้าต่าง แสดงรายละเอียด สถานะการจัดส่งของสินค้านั้นๆ

| ติดตามพัสดุ              | X                                                                                                    |
|--------------------------|----------------------------------------------------------------------------------------------------|
|                          | คำสั่งซื้อ : #20<br>หมายเลขพัสดุ : SP048873908<br>หมายเลขพัสดุจากขนส่ง : 860000013703<br>สถานะพัสดุ : ระหว่างจัดส่ง |
| 9 เม.ย. 2563   19:36:43  | รับพัสดุ<br>สาขา CV01 บางปลา บางพลี สมุทรปราการ                                                                     |
| 9 เม.ย. 2563   19:59:36  | นำส่งพัสดุ<br>สาขา CV01 บางปลา บางพลี สมุทรปราการ                                                                   |
| 9 ເນ.ຍ. 2563   22:18:40  | นำส่งพัสดุ<br>ศูนย์กระจายสินค้า บางโฉลง บางพลี<br>สมุทรปราการ                                                       |
| 10 เม.ย. 2563   07:25:01 | <b>นำส่งพัสดุ</b><br>ศูนย์กระจายสินค้า พยอม วังน้อย<br>พระนครศรีอยุธยา                                              |
| 10 เม.ย. 2563   09:53:07 | พัสดุถึง<br>สาขา 10Mueang Saraburi03 ปากเพรียว<br>เมืองสระบุรี สระบุรี                                              |
| 10 เม.ย. 2563   10:26:33 | นำจ่ายพัสดุ<br>สาขา 10Mueang Saraburi03 ปากเพรียว<br>เมืองสระบุรี สระบุรี                                           |
| 10 เม.ย. 2563   13:19:57 | เซ็นรับพัสดุ<br>สาขา 10Mueang Saraburi03 ปากเพรียว<br>เมืองสระบุรี สระบุรี                                          |
|                          |                                                                                                    |

7.2. ถ้าหากต้องการออกใบปะหน้า ให้ทำการ ติ๊ก checkbox ที่ด้านหน้าของแต่ละคำสั่งซื้อ จากนั้น เลือก ขนาดใบปะหน้าที่ต้องการแล้ว กด พิพมโบปะหน้า ระบบจะทำการเปิดหน้าใหม่ และแสดงใบปะหน้า ของคำสั่งซื้อที่เราเลือก

| รายการจัดส่งพัสดุ                                   |        |                       |             |                    |                       |                      | Q 🌲         | 💄 admin 👻    |
|-----------------------------------------------------|--------|-----------------------|-------------|--------------------|-----------------------|----------------------|-------------|--------------|
|                                                     |        |                       |             |                    | <b>Filters</b>        | Oefault View ▼       | 🔅 Columns 🗸 | 📩 Export 🔻   |
| 4 records found (4 selected)                        |        |                       |             |                    |                       | 20 🔹 per page        | < 1         | of 1 >       |
| √พิมพ์ใบปะหน้า                                      |        |                       |             |                    |                       |                      |             |              |
| เบเสรจ ( Detault )<br>A4                            | 100    |                       |             |                    |                       | × d · a .            |             |              |
| A5                                                  |        | สถานะ                 | ทมายเลชพสดุ | ทมายเลขพสดุจากขนสง | วธการชาระเงน          | ∣ วนทชาระเงน ⊺<br>   | สถานะคาสงชอ | ชนสง         |
| A6<br>ชองจดหมาย                                     |        | ยืนขันแล้ว            | SP049001915 | TR550043890ST      | Bank Transfer Payment | 8 ม.ค. 2021 13:56:39 | Complete    | ลงทะเบียน    |
| ขนาด 4x6                                            | ทอง    | เกิดข้อผิดหลาด/ยกเลิก | SP049001709 | SP049001709        | Bank Transfer Payment | 7 ม.ค. 2021 18:01:23 | Complete    | FlashExpress |
| ขนาดสตกเกอร์ 8x8 เขนตเมตร<br>ขนาดสติกเกอร์ 4x6 นิ้ว | ทอง    | ยืนขันแล้ว            | SP048999941 | TR550043855ST      | Bank Transfer Payment | 6 ม.ค. 2021 18:01:30 | Complete    | ลงทะเบียน    |
| 000000005 ณัฐดนัย ส                                 | อุปทอง | ເກີດນ້ອມີດທລາດ/ຍາເລິກ | SP048999937 | SP048999937        | Bank Transfer Payment | 6 ม.ค. 2021 17:44:00 | Complete    | FlashExpress |

ตัวอย่างของใบปะหน้าที่ Download มา

| ชื่อที่อยู่ผู้ฝากส่ง(บริการ Drop off)         999/95 ซอยพหลโยธิน34 แขวงเสนานิคม เขตจตุจักร เสนานิคม<br>เขตจตุจักร กรุงเทพมหานคร         1       0       9       0       โทร.                                                                                                    | บริการจัดส่งสินค้า (e-Commerce)<br>ใบอนุญาตสำหรับถูกค้าธุรกิจ<br>เลขที่ บธ.2 / 2559<br>ชำระค่าฝากส่งตามที่ ปณฑ กำหนด<br>วระค่าฝากส่งตามที่ ปณฑ กำหนด<br><b>SHIPPEP</b><br>ไม่เก็บเงินปลายทาง |
|----------------------------------------------------------------------------------------------------|----------------------------------------------------------------------------------------------------|
| ชื่อที่อยู่ผู้รับ<br>SHIPPOP 128/239-240 ชั้น 22 อาคารพญาไทพลาซ่า, ถนน พญาไท<br>ทุ่งพญาไท เขตราชเทวี กรุงเทพมหานคร 10400 Thailand เขตราชเทวี<br>10400 โทร.<br>หมายเหตุ:<br>*หากต้องการเปลี่ยนแปลงหรือคืนลินก้า กรุณาพิดต่อบริษัทที่ท่านสั่งชื่อลินก้าโดยตรง และหากพัลตุศึกลับ กรุณาปาส่งตามซึ่ง | TE337012835ST                                                                                                    |

7.3. การยกเลิกรายการ (จะอยู่ใน column Actions) คลิกที่ปุ่มเลือก จากนั้น เลือกราายการ ยกเลิกรายการ จะมี Popup ขึ้นมาให้ Confirm จากนั้นกด OK

| v | ID        | ชื่อลูกค้า | สถานะ                 | หมายเลขพัสดุ | หมายเลขพัสดุจากขนส่ง | วิธีการขำระเงิน       | วันที่ขำระเงิน ↑     | สถานะคำสั่งชื่อ | ขนส่ง        | Actions      |
|---|-----------|------------|-----------------------|--------------|----------------------|-----------------------|----------------------|-----------------|--------------|--------------|
|   | 00000008  | mr. tester | ยืนยันแล้ว            | SP049001915  | TR550043890ST        | Bank Transfer Payment | 8 ม.ค. 2021 13:56:39 | Complete        | ลงทะเบียน    | เลือก 🔺      |
|   | 00000007  |            | เกิดข้อผิดพลาด/ยกเลิก | SP049001709  | SP049001709          | Bank Transfer Payment | 7 ม.ค. 2021 18:01:23 | Complete        | FlashExpress | ମ୍           |
|   | 000000006 |            | ยืนยันแล้ว            | SP048999941  | TR550043855ST        | Bank Transfer Payment | 6 ม.ค. 2021 18:01:30 | Complete        | ลงทะเบียน    | ยกเลิกรายการ |
|   |           |            |                       |              |                      | ,                     |                      |                 |              |              |

| ยกเลิกรายการ            |        | ×  |
|-------------------------|--------|----|
| ยืนยันการยกเลิกรายการ ? |        |    |
|                         | Cancel | ок |

- 8. เมื่อทำการยืนยันการชำระเงินสำเร็จแล้วได้เลข Tracking มาระบบจะแสดงปุ่มติดตามพัสดุให้ในตำแหน่งดังนี้
  - 8.1. ในหน้ารายละเอียดคำสั่งซื้อของระบบหลังบ้าน

| ORDER VIEW              | ขนาดกล่องพัสดุของคำสั่งชื้อ | ติดตามพัสดุ  |               |
|-------------------------|-----------------------------|--------------|---------------|
| Information             | น้ำหนัก (กิโลกรัม)          | หมายเลขพัสดุ | TR550043890ST |
| Invoices                | <br>ความกว้าง (เขมติเมตร)   | สถานะ        | Booking       |
|                         | 1                           | ]            |               |
| Creat Memos             | ความยาว (เซนติเมตร)         | 7            |               |
| Shipments               | 1                           |              |               |
| Comments History        | ความสูง (เชนติเมตร)<br>1    | ]            |               |
| รายละเอียดพัสดุ SHIPPOP | อัพเดดขนาดกล่อง             |              |               |
|                         |                             |              |               |

8.2. ในหน้า List รวมคำสั่งซื้อของลูกค้า

# My Orders

| Order #                 | Date            | Ship To                     | Order Total                   | Status             | Action                                 |
|-------------------------|-----------------|-----------------------------|-------------------------------|--------------------|----------------------------------------|
| 00000008                | 1/8/21          | tester tester               | <b>₿</b> 495.00               | Complete           | View Order   Reorder                   |
| 1 ltem                  |                 |                             |                               |                    | Show 10 v per page                     |
| 8.3. P                  | ลิกเข้าไปดูรายล | ะเอียดคำสั่งซื้อ ด้านล่างจ  | ะแสดงรายะเอียดการจัดส่        | ٩                  |                                        |
| SHIPPOP                 |                 |                             |                               |                    |                                        |
| Tracking number         |                 | Status                      |                               |                    |                                        |
| TR550043890ST           |                 | Booking                     |                               |                    |                                        |
| 9. เมนูรายงาน C         | OD จะแสดงราย    | ขละเอียด ของคำสั่งซื้อที่มี | วิธีการชำระเงินเป็น COD       |                    |                                        |
| รายงาน COD              |                 |                             |                               |                    | Q 🌲 💄 admin 🗸                          |
|                         |                 |                             |                               |                    | ▼ Filters     Columns ▼     L Export ▼ |
| 0 records found         |                 |                             |                               |                    | 20 • per page < 1 of 1 >               |
| คำสั่งซื้อ หมายเลยพัสดุ | หมายเลชพัสดุจาก | ขนส่ง วันที่จัดส่ง วัน      | ที่ส่งสำเร็จ สถานะ ชื่อผู้รับ | บ ยอดเก็บเงิน ค่าย | รรรมเนียม ยอดโอนดีน สถานะ COD กรอง     |
|                         |                 |                             | We couldn't find any recor    | ds.                |                                        |